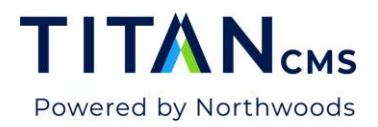

# **Forms Editor Block**

The Forms Editor block is used to build HTML forms and present them anywhere within your site. When site visitors complete your form, Titan CMS can email the data to one or more designated email addresses and store the submitted information in our database. It can also track your form responses through Titan CMS or download the data as a spreadsheet.

#### Features:

- Allows simple and complex field validation rules
- Presents a textual confirmation message after form submissions
- Email support for form data recipients with selection of desired fields
- Optional email support for form submitters with selection of desired fields
- Results retrieval interface for data analysis
- Editor functionality

#### **Common Uses:**

- Event Registration forms
- "Contact Us" style forms
- Requests for information

# **Create a Basic Form With Text Fields**

- 1. Open a page.
- 2. From the Add A Block menu, select Forms Editor.

| stem Blocks |                    |                  | Tools    |                    |
|-------------|--------------------|------------------|----------|--------------------|
| Application | Forms Editor       | SearchResults    | <b>A</b> | Edit Block Library |
| Data Detail | Freeform           | Segmented Search |          |                    |
| Data Editor | Login Block        | Site Map         |          |                    |
| Data List   | Page Share         | ТОС              |          |                    |
| AQ          | Photo              | What's New       |          |                    |
| ile Upload  | Raw HTML           |                  |          |                    |
| ilter       | Registration Block |                  |          |                    |

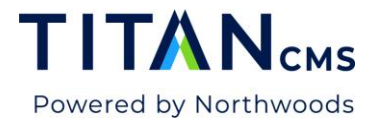

3. Give your form a name and description. The description will not be visible anywhere on the site.

| Forms Editor     | Cancel | Done |
|------------------|--------|------|
| Form Information |        |      |
| Form Name        |        |      |
| Description      |        |      |

4. Click the Edit link to open the Forms Editor block Editor.

| FORTIS EGITOR BIOCK                                                                                                  | Cancel Done |
|----------------------------------------------------------------------------------------------------|-------------|
| Description<br>This is a test form for content authors to lear one proper way to set up a form.<br>Edit Form Content |             |

5. You will now see the Form Content editor window, which is very similar to the Freeform Block. You can enter regular text here as you would in a freeform block, as well as form fields.

| Form Content                                                    | Cancel | Done |
|-----------------------------------------------------------------|--------|------|
| B I U S × x <sup>2</sup> II II II II II II II II II II II II II |        |      |
|                                                                 |        |      |
|                                                                 |        |      |
|                                                                 |        |      |
| TITAN CMS 7.0 Style                                             |        |      |

6. There is a Titan Forms button in your Forms Editor. To add in input type to the form,

click the Forms Editor Block icon

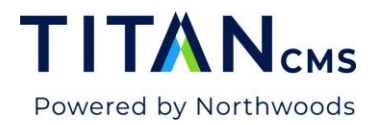

7. Upon selecting Titan Forms, the following dialog box appears:

| Form Content                               | Titan Forms                          |                           | Cancel Done | Cancel Done |
|--------------------------------------------|--------------------------------------|---------------------------|-------------|-------------|
| B U Source                                 | Text Box                             | Text Box                  | ^           |             |
| A - A - Styles                             | DropDown                             | Field Name                |             |             |
|                                            | List Box                             | Label                     |             |             |
|                                            |                                      | Add to Email Subject Line |             |             |
|                                            | Check Box                            | Width                     |             |             |
|                                            | O <b>─</b> Radio Group<br>● <b>─</b> | Max Characters            |             |             |
|                                            | Hidden Field                         | - Number of Rows          |             |             |
| body p TITAN CMS 7.0 Powered by Northwoods | File Submit                          |                           |             |             |

- 8. To enter a basic Text Box field (default display):
  - a. **Field Name:** This becomes the internal database name for this field. It cannot have any spaces or special characters. Example: FieldName or Email
  - b. Label: This will appear before your form field both in the workstation and on the display site. If a field is required, best practices for accessibility suggest including (required) at the end of this field to ensure this is clearly understood visually and by screen reader users. NEW IN TITAN CMS 7.0: You don't need to enter labels separately in the Freeform editor!
  - c. **Pixel Width/Max Characters:** You can leave this at the default. Our styling overrides this field.
  - d. **Required field:** If you want the user to complete this field and receive a message if it is left blank, check this box.
  - e. **Error Message:** Enter the error message you wish to display if there is a problem with the field entry. Error messages must indicate which field is in error. For example, "Email is a required field."
  - f. **Validation Type:** Use this for Email or Phone numbers. Titan will verify the formatting of the field, if selected.
  - g. Click DONE when you're done.
- 9. Continue to build your form, adding fields for the information you would like to collect. See <u>Additional Form Field Options</u> to read about other field options.
- 10. Scroll down in the Titan Forms Editor to find the **Submit** option. For simple forms with button text "Submit", it is not necessary to add a submit button. Use this if you would like to use different text on the button or have another need that requires customization to

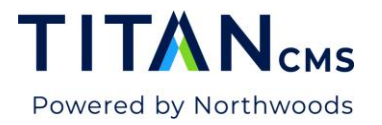

#### the default button.

| Titan Forms                          | Cancel Done                                                                                                  |
|--------------------------------------|----------------------------------------------------------------------------------------------------|
| DropDown                             | Submit Button                                                                                                |
| List Box                             | Button Name                                                                                                  |
| 년 Check Box                          | Note for CAPTCHA Users                                                                                       |
| o <b>—</b> Radio Group<br>● <b>—</b> | Using the standard Titan display for the Forms Block, your submit button will appear above the CAPTCHA data. |
| Hidden Field                         |                                                                                                    |
| 👝 File Submit                        | •                                                                                                    |
| Submit Button                        |                                                                                                    |

11. Whatever text you put in the Button Name field will appear as the submission button for your form:

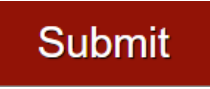

- 12. Click Done in the Form Content Editor. This will bring you back to the main Forms Editor. Hit Done there as well.
- 13. Publish your page. For thank you messages and other follow-up text or page redirects after the form is submitted, see "Post Submit User View."

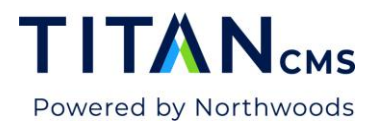

# Accessibility Edits in the Source Code

In certain cases, you will want to go into the source code to update the form and make it more accessible for screen reader users. Common reasons for this would be if you have instructions for the form, required fields, or multiple choice options like checkboxes and radio buttons that need descriptions for the group of options.

1. After adding the necessary inputs using the methods above, hit the Source button in the upper left corner of the Form Editor.

| Form Content                                                                                                    | Cancel | Done |
|----------------------------------------------------------------------------------------------------|--------|------|
| $\square$ Source $\square$ $\square$ $\square$ $\square$ $\square$ $\square$ $\square$ $\square$ $\square$ $\square$ |        |      |
| Sample Form Comments Fill out this form to leave us a comment. Field One                                             |        |      |
| Field Two (Required)                                                                                                 |        |      |
| Submit                                                                                                    |        |      |

2. The source code for the above form would like:

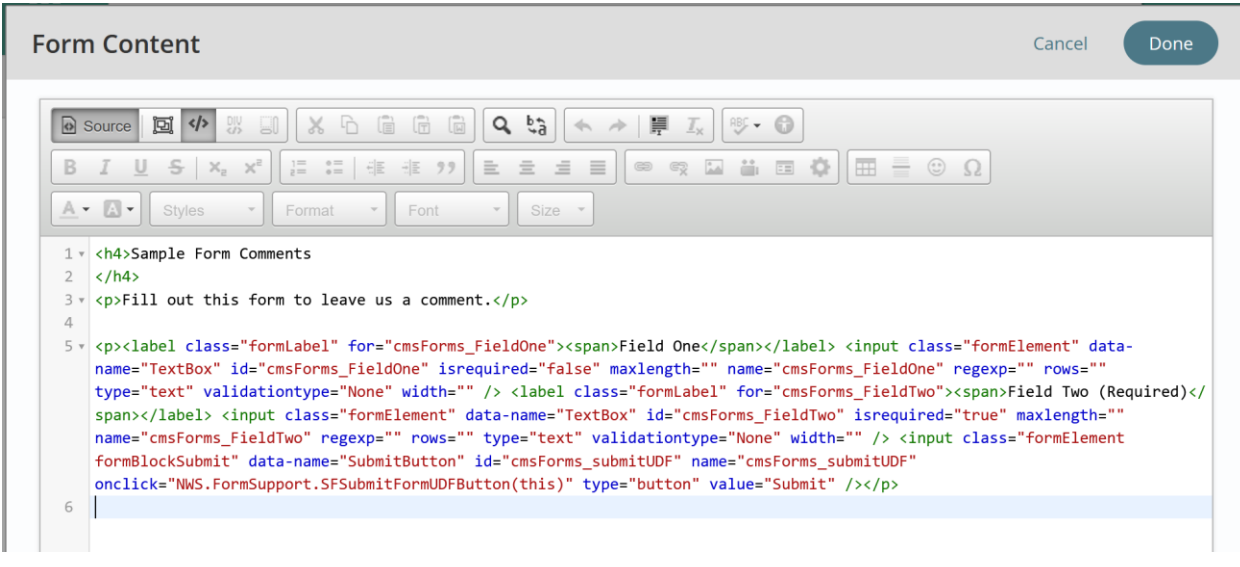

![](_page_5_Picture_0.jpeg)

3. If you have instructions for the form as a whole that the user should understand before beginning, add a <fieldset> element around the entirety of the instructions and the inputs you created . Insert "<fieldset>" at the start of the form content, the editor should automatically create a closing </fieldset> tag which you will need to move to the end of the content you would like to wrap. What this does is mark the whole form as one associated collection.

| Source Di ♥ □ ↓ □ ↓ □ ↓ □ ↓ □ ↓ □ ↓ ↓ ↓ ↓ ↓ ↓ ↓ ↓                                                                                                    |
|----------------------------------------------------------------------------------------------------|
| B I U S X₂ X² [= =   # # ??] E Ξ Ξ Ξ ∞ ♀ □ = □ Φ                                                                                                    |
| ▲ • ▲ •     Styles •     Format •     Fort •     Size •                                                                                              |
| 1 * <h4>Sample Form Comments</h4>                                                                                                    |
| 2                                                                                                    |
| 3 v <fieldset></fieldset>                                                                                                    |
| 4 - Fill out this form to leave us a comment.                                                                                                    |
| 5                                                                                                    |
| 6 v <label class="formLabel" for="cmsForms_FieldOne"><span>Field One</span></label>                                                                  |
| 7 < <input <="" class="formElement" data-name="TextBox" id="cmsForms_FieldOne" isrequired="false" maxlength="" td=""/>                               |
| <pre>name="cmsForms_FieldOne" regexp="" rows="" type="text" validationtype="None" width="" /&gt; <label <="" class="formLabel" pre=""></label></pre> |
| <pre>for="cmsForms_FieldTwo"&gt;<span>Field Two (Required)</span></pre>                                                                              |
| <pre>8 <input <="" class="formElement" data-name="TextBox" id="cmsForms_FieldTwo" isrequired="true" maxlength="" pre="" required="true"/></pre>      |
| <pre>name="cmsForms_FieldTwo" regexp="" rows="" type="text" validationtype="None" width="" /&gt;</pre>                                               |
| 9 <input <="" class="formElement formBlockSubmit" data-name="SubmitButton" id="cmsForms_submitUDF" name="cmsForms_submitUDF" th=""/>                 |
| <pre>onclick="NWS.FormSupport.SFSubmitFormUDFButton(this)" type="button" value="Submit" /&gt;</pre>                                                  |
| 10                                                                                                    |
| 11                                                                                                    |
|                                                                                                    |

- 4. You can nest fieldset elements, and should do so if you have multiple choice options in your form. See the instructions for multiple choice fields to learn more.
- 5. If you have any instructions for your form, you will want them to be visible and read by assistive technology as a legend. Put <legend></legend> around the start and end of the instruction text. All instructions and examples should come before they are needed in the form, not as further instructions below or after a field.

![](_page_5_Picture_5.jpeg)

6.

![](_page_6_Picture_0.jpeg)

7. If any of your fields are required, you will want to add in required="required" to the code.

| Form                                      | Content Cancel Done                                                                                                    |
|-------------------------------------------|----------------------------------------------------------------------------------------------------|
| B                                         | Source D                                                                                                    |
| 1 *<br>2<br>3 *<br>4 *<br>5<br>6 *<br>7 * | <pre>ch4&gt;Sample Form Comments <!--/h4--> <fieldset> <fieldset> <legend>Fill out this form to leave us a comment</legend></fieldset></fieldset></pre>                                                                                                    |
| 9<br>10 *<br>11 *                         | <pre>regexp= required= required rows= type= text Validationtype= None width= /&gt;    cp&gt;(abel class="formLabel" for="cmsForms_DropdownField"&gt;&gt;&gt;span&gt;Drop-Down Field</pre> //abel>  cselect class="formElement" data-name="DropDown" id="cmsForms_DropdownField" isrequired="false" name="cmsForms_DropdownField"" |
| 12<br>13<br>14 •<br>15                    | <pre>   <pre></pre></pre>                                                                                                    |
| 16 ▼<br>17<br>18                          | <input class="formElement formBlockSubmit" data-name="SubmitButton" id="cmsForms_submitUDF" name="cmsForms_submitUDF" onclick="NWS.FormSupport.SFSubmitFormUDFButton(this)" type="button" value="Submit"/>                                                                                                    |
| 19<br>20                                  |                                                                                                    |

8. Additionally, all required fields need descriptive error messages. Error messages must be descriptive of the field in question, e.g. "First Name is required" instead of "this field is required." Error messages are entered in the Error Message field of Titan Forms.

![](_page_7_Picture_0.jpeg)

| Titan Forms                          | Cancel                                    | Done |
|--------------------------------------|-------------------------------------------|------|
| Text Box                             | Text Box                                  |      |
| DropDown                             | - Field Name                              |      |
| List Box                             | Label First Name (required)               |      |
| 법률 Check Box                         | Add to Email Subject Line     Width       |      |
| O <b>─</b> Radio Group<br>● <b>─</b> | Max Characters                            |      |
| Hidden Field                         | - Number of Rows                          |      |
| File Submit                          | Required Field                            |      |
| Submit Button                        | Error Message —<br>First name is required | ~    |

**9.** A note about source edits: When you enter labels directly in the source code, they do not always appear in the Titan Forms Editor. They do appear on the site, and function correctly. However, especially for fields other than text boxes and fields that contain a paragraph break, the Forms Editor does not always pull that in to populate the label field on the WYSIWYG side of the editor in Titan.

# **Edit a Form Field**

- 1. Click into the field in the form content.
- 2. Click the Titan Forms icon.
- 3. The Form Content box will open. Make all desired changes.
- 4. Click Done to retain the changes.
- 5. Click Save or Publish from the App Ribbon.

**Note:** when you edit a field that is not a simple text box field, be sure to select the correct field type in the left-hand menu. The Text type field will be selected by default.

![](_page_8_Picture_0.jpeg)

| Titan Forms           |   |                                                             |
|-----------------------|---|-------------------------------------------------------------|
| Text Box              | ^ | Text Box                                                    |
| DropDown              |   | <ul> <li>Field Name</li> <li>List Box Test Field</li> </ul> |
| List Box              |   | Label<br>Division (Required)                                |
| ර්ළු Check Box<br>ර්ළ |   | Add to Email Subject Line Width                             |

#### Note for editing in earlier versions of Titan:

• In Titan CMS Version 6.9 or earlier, when you edit a form field the Field Name will be grayed out, because this is a database field and not editable. If you need to change the name field, delete this check box and add a new check box.

# **Delete A Form Field**

- 1. Click on the field in the form content.
- 2. Select delete on your keyboard. The field will be removed from your form.
- 3. Click Save or Publish from the App Ribbon.

![](_page_9_Picture_0.jpeg)

# **Form Operation Functions**

| orm Ope                    | ration                                                                                   |
|----------------------------|------------------------------------------------------------------------------------------|
| – <b>Style</b> –<br>Defaul | lt ~                                                                                     |
| – OnLoad                   | d Function (executes on form load and can be used to prepopulate form data)              |
| Form S                     | ubmission Action                                                                         |
| AJA                        | AX Submit (No File Submit controls can be used on your form)                             |
|                            | 🖌 Require User to Confirm Data                                                           |
|                            | Use Captcha                                                                              |
|                            | DST to Titan                                                                             |
|                            | Use Captcha                                                                              |
|                            | Destination Folder for File controls<br>Choose Folder                                    |
|                            |                                                                                          |
|                            | DST to Remote URL (Titan will not receive data and control will transfer to remote site) |
|                            |                                                                                          |
|                            |                                                                                          |

## Style

Generally, you will use the default style for your site. If your Style Guide has multiple form styles, you could choose an option from the drop down.

## OnLoad Function

The OnLoad Function is used to pre-populate a text field in the form based on function. A function will need to be created. To enable this function, please contact your Account Director for developer assistance. More information can be found on the Titan CMS Documentation site.

## Form Submission Action

## AJAX Submit

- This is not available if you are using the file submit option
- Require User to Confirm Data (User will use Send and Edit buttons when reviewing)

![](_page_10_Picture_0.jpeg)

 Use Captcha. In order to use Captcha, you will need to <u>configure Titan Administration</u> with a captcha key

### POST to Titan

- Use Captcha In order to use Captcha, you will need to <u>configure Titan Administration</u> with a captcha key.
- Choose Folder Use this option when File Submit is configured in your form. This is where you will select the folder where submitted files will be stored.
   NOTE: the folder must have Security set to Everyone, or the File Submit action won't work.

#### POST to Remote URL

• Titan CMS will not receive data and control will transfer to remote site.

# **Titan Submit Notifications**

| Titan Submit Notifications                                    |                                 |
|---------------------------------------------------------------|---------------------------------|
| Source Email (used as the From: addr<br>cms@northwoodsoft.com | ess) Test                       |
| Form Submit Notification (use a com                           | na to separate multiple values) |
| Fields to Send<br>No fields selected                          | Choose Fields                   |

- 1. Under Titan Submit notifications, set your Source Email to an organization/business address.
- 2. The Form Submit Notification should be the email address of the individual receiving the submission. You can have multiple addresses, but they must be separated by commas.
- 3. Click the Choose Fields button and select the fields you wish to send in the notification email.

![](_page_11_Picture_0.jpeg)

# **Post Submit – User View**

Add follow up text to page display following form submission (Page Display)

| Post Submit - User View   |                     |
|---------------------------|---------------------|
| Page Display              | Follow-Up Text Edit |
| Show Follow-Up Text       |                     |
| Redirect to Selected Page |                     |
|                           |                     |
|                           |                     |
|                           |                     |
|                           |                     |
|                           | Choose Page         |

You can enter text that the user will see after submitting the form.

- 1. Click the Edit link.
- 2. Use the WYSIWYG text editor to enter the text that will appear when the visitor submits the form.
- 3. Click Done.

# Redirect to another page following form submission (Redirect to Page)

| Post Submit - User View                                          |                           |  |
|------------------------------------------------------------------|---------------------------|--|
| Page Display<br>Show Follow-Up Text<br>Redirect to Selected Page | Follow-Up Text<br>Changed |  |
|                                                                  | Choose Page Changed       |  |

Titan CMS 7 Documentation

![](_page_12_Picture_0.jpeg)

- 1. Select the Redirect to Selected Page radio button.
- 2. Click the Choose Page Button to browse to find the page in your Navigation Tree.
- 3. Publish.

## Send Confirmation Email

| 2<br>2<br>2 | end Confirmation to Email<br>Send confirmation to email submitted by user in the field |         |
|-------------|----------------------------------------------------------------------------------------|---------|
| [           | Email                                                                                  | Changed |
| ſ           | - Email Subject                                                                        |         |
| User        | Confirmation Email Edit                                                                | _       |
|             |                                                                                        | *       |
|             |                                                                                        |         |

- 1. Click the Send User Email checkbox.
- 2. From the drop-down list, select the email field. Note: An Email Text Field with Verification of the format is required to be built in the form to show up in this list. This field will be used on the form to collect email addresses.
- 3. Enter a subject in the Email Subject field.
- 4. Click the Edit link for User Confirmation Email. The link will only display when checkbox is checked.
- 5. Build the content for the User Confirmation email in the content section using the WYSIWYG options.
- 6. Click done.

![](_page_13_Picture_0.jpeg)

# **View Form Submissions**

The last portion of the Forms Editor block allows you to view the results of submissions. By default, it shows the last 30 days.

| Get Form Results                           |               |  |
|--------------------------------------------|---------------|--|
| <b>Report Fields</b><br>No fields selected | Choose Fields |  |
| Start Date06/22/2020                       | Get Results   |  |
| End Date                                   |               |  |

The Get Results functionality is also available from your Titan CMS Workstation dashboard. You can configure your dashboard to include this widget. As an alternative, you can open the Forms Editor block on the page and scroll to the very bottom where you will find the Get Results section of the block.

| orm Block Results             |                                  |                             | Cancel      | Done |
|-------------------------------|----------------------------------|-----------------------------|-------------|------|
| Start Date                    |                                  |                             |             |      |
| End Date                      |                                  |                             |             |      |
| Get Results Get Results for E | Clear Results for Selected Dates | Clear All Results Change Re | port Fields |      |
| test                          |                                  |                             |             |      |
| Date Submitted                | Name                             | Email                       |             |      |
| Jul 22 2020 4:43PM            | Northwoods                       | amy.kant@nwsd               | igital.com  |      |
|                               |                                  |                             |             |      |
|                               |                                  |                             |             |      |
|                               |                                  |                             |             |      |

- Use the date fields to filter your results.
- Get Results is clicked after you have changed your Start or End Date fields.
- Get Results for Excel will open the data in an Excel spreadsheet.
- Clear Results will clear everything out of the database (not just your filtered results).
- Change Report Fields will allow you to select those fields you wish to display. You can change these at any time you won't lose your data if you delete fields.

![](_page_14_Picture_0.jpeg)

# **Form Field Options**

## Drop Down List Field

| Titan Forms            |                                           | Cancel | Done |
|------------------------|-------------------------------------------|--------|------|
| Text Box               | Field Name                                |        |      |
| DropDown               |                                           |        |      |
| List Box               | Label                                     |        |      |
| 안프 Check Box           | Add to Email Subject Line           Width |        |      |
| o <b>─</b> Radio Group |                                           |        |      |
| Hidden Field           | Required Field                            |        |      |

- 1. Click the Titan Form Icon in the WYSIWYG tool. The Text Box List template will display.
- 2. Select Drop Down List from the left navigation list.
- 3. Enter the Drop Down List information.
- 4. Select Done to add Drop Down List to form. The Form's Content screen will display.
- 5. Click Save or Publish from the App Ribbon.

![](_page_15_Picture_0.jpeg)

## List Box Field

| Titan Forms   | Cancel Done                       |
|---------------|-----------------------------------|
| Text Box      | List Box                          |
| DropDown      | - Field Name                      |
|               | Label                             |
|               | Add to Email Su <u>N</u> ect Line |
| Check Box     | ∼ ♥ Width                         |
| o Radio Group | Rows                              |
| Hidden Field  |                                   |
| File Submit   | Allow Multiple Selection          |

- 1. Click the Titan Forms Icon in the WYSIWYG tool. The Text Box template will display.
- 2. Select the List Box from the left navigation list.
- 3. Enter the List Box information.
- 4. Select Done to add List Box to form or Cancel. The Form's Content screen will display.
- 5. Click Save or Publish from the App Ribbon.

![](_page_16_Picture_0.jpeg)

## **Check Box Field**

| Titan Forms     | Cancel Done                      |
|-----------------|----------------------------------|
| Text Box        | Check Box                        |
| DropDown        | Field Name                       |
| List Box        | Label                            |
| 단를 Check Box    | Add to Email Subject Line        |
| O — Radio Group | Required Field     Error Message |
| Hidden Field    | Related Group Name (optional)    |
| File Submit     | •                                |

- 1. Click the Titan Forms Icon in the WYSIWYG tool. The Text Box template will display.
- 2. Select Check Box from the left navigation list.
- 3. Enter the Check Box information.
- 4. Select Done to add Check Box to form or Cancel. The Form's Content screen will display.
- 5. Click Save or Publish from the App Ribbon.

![](_page_17_Picture_0.jpeg)

# Radio Group Field

| Titan Forms       | Cancel                    | Done |
|-------------------|---------------------------|------|
| Text Box          | Radio Group               |      |
| DropDown          | Field Name                |      |
| List Box          | Add to Email Subject Line | - 1  |
| ≝<br>⊈ Check Box  | Required Field            |      |
| C Radio Group     |                           |      |
| •=                |                           |      |
| Hidden Field      |                           |      |
| 🛁 🖬 File Submit 🔻 |                           | -    |

- 1. Click the Titan Forms Icon in the WYSIWYG tool. The Text Box template will display.
- 2. Click on Radio Group in the left navigation list.
- 3. Enter the field name and select the checkboxes if relevant.
- 4. Enter the options into the Radio Group Values field, hitting + after each option. If you would like to rearrange the list, click on an option and hit the up or down arrow. Hit the button to delete an option.
- 5. Select Done. The Form's content screen will display, and the buttons will be out of order. Titan CMS is continuously being improved, and this is resolved in Titan CMS 7.4.

![](_page_17_Picture_8.jpeg)

- 6. Type out the question associated with the radio group above the buttons in the WYSIWYG editor.
- 7. For the moment, Radio Groups in 7.3 require you to go in to the source code to edit. It will initially look like this:

![](_page_18_Picture_0.jpeg)

8.

| 0           | source 図 4 % 3) 🗶 ि @ @ @ Q \$3 ( ← → 厚 エ ) ( ※・ ( )                                                                                                    |
|-------------|----------------------------------------------------------------------------------------------------|
| В           |                                                                                                    |
|             |                                                                                                    |
|             | lionation in the second second s                                                                                                    |
| 1<br>2<br>3 | <pre>r <fieldset></fieldset></pre>                                                                                                    |
| 4           |                                                                                                    |
| 6           | <pre>     (p&gt;         <input class="formElement" data-name="RadioGroup" id="cmsForms_Demo_Option 1" isrequired="false" name="cmsForms_Demo" savevalue="Option 1" type="radio" value="Option 1"/> </pre>                                                                                                    |
| 7           | <pre><input class="formElement" data-name="RadioGroup" id="cmsForms_Demo_Option 2" isrequired="false" name="cmsForms_Demo" savevalue="Option 2" type="radio" value="Option 2"/></pre>                                                                                                    |
| 8           | <pre><input class="formElement" data-name="RadioGroup" id="cmsForms_Demo_Option 3" isrequired="false" name="cmsForms_Demo" savevalue="Option 3" type="radio" value="Option 3"/>clabel class="formLabel" for="cmsForms_Demo_Option 3"/span&gt;(label&gt;clabs="formLabel" for="cmsForms_Demo_Option "" type="formLabel class="formLabel" for="cmsForms_Demo_Option "" type="formLabel class="formLabel" for="cmsForms_Demo_Option "" type="formLabel class="formLabel" for="cmsForms_Demo_Option "" type="formLabel class="formLabel" for="cmsForms_Demo_Option "" type="formLabel class="formLabel" for="cmsForms_Demo_Option "" type="formLabel class="formLabel" for="cmsForms_Demo_Option "" type="formLabel class="formLabel" for="cmsForms_Demo_Option "" type="formLabel class="formLabel" for="cmsForms_Demo_Option "" type="formLabel class="formLabel" for="cmsForms_Demo_Option "" type="formLabel class="formLabel" for="cmsForms_Demo_Option "" type="formLabel class="formLabel" for="cmsForms_Demo_Option "" type="formLabel class="formLabel" for="cmsForms_Demo_Option "" type="formLabel class="formLabel" for="cmsForms_Demo_Option" "" type="formLabel class="formLabel" for="cmsForms_Demo_Option" "" type="formLabel class="formLabel" for="cmsForms_Demo_Option" "" type="formLabel class="formLabel" for="cmsForms_Demo_Option" "" type="formLabel class="formLabel" for="cmsForms_Demo_Option" "" type="formLabel class="formLabel" for="cmsForms_Demo_Option" "" type="formLabel class="formLabel" for="cmsForms_Demo_Option" "" type="formLabel class="formLabel" for="cmsFormLabel" "" type="formLabel" for="cmsFormLabel" for="cmsFormLabel" "" type="formLabel" for="cmsFormLabel" for="formLabel" for="formLabel" "" type="formLabel" for="cmsFormLabel" for="formLabel" "" type="formLabel" formLabel" "" type="formLabel" formLabel" "" type="formLabel" formLabel" "" type="formLabel" formLabel" "" type="formLabel" formLabel" "" type="formLabel" formLabel" "" type="formLabel" formLabel" "" type="formLabel" formLabel" "" type="formLabel" formLabel" "" type="formLabel" formLabel" "" typ</pre> |
| 9           | <pre>2 &gt;Spansyption 2(label&gt;(label class= tormLabel tor= CmsForms_Demo_pption 1 &gt;Spansyption 1/Spansylabel&gt; </pre>                                                                                                    |
| 10          | <pre></pre>                                                                                                    |

9. The first thing you will do in the source code is to mark the radio group as a fieldset by adding <fieldset></fieldset> around the entirety of the group.

![](_page_18_Picture_3.jpeg)

- 10. Second, around the question, change the element from a tag to a <legend> tag.
- 11. Third, rearrange the labels for the buttons so that they are in the correct order.

![](_page_19_Picture_0.jpeg)

| 1 •  | <pre><fieldset></fieldset></pre>                                                                                                    |
|------|----------------------------------------------------------------------------------------------------|
| 2    |                                                                                                    |
| 3 🔻  | <legend>Here's sample instructions</legend>                                                                                                    |
| 4    |                                                                                                    |
| 5 🔻  | <fieldset></fieldset>                                                                                                    |
| 6 🔻  | <legend></legend>                                                                                                    |
| 7    | Your question goes here                                                                                                    |
| 8    |                                                                                                    |
| 9 •  | <pre><input <="" class="formElement" data-name="RadioGroup" id="cmsForms_Demo_Option 1" isrequired="false" name="cmsForms_Demo" pre="" savevalue="Option 1" type="radio"/></pre> |
|      | <pre>value="Option 1" /&gt;<label class="formLabel" for="cmsForms_Demo_Option 1"><span>Option 1</span></label></pre>                                                             |
| 10 • | <pre><input <="" class="formElement" data-name="RadioGroup" id="cmsForms_Demo_Option 2" isrequired="false" name="cmsForms_Demo" pre="" savevalue="Option 2" type="radio"/></pre> |
|      | <pre>value="Option 2" /&gt;<label class="formLabel" for="cmsForms_Demo_Option 2"><span>Option 2</span></label></pre>                                                             |
| 11 • | <pre><input <="" class="formElement" data-name="RadioGroup" id="cmsForms_Demo_Option 3" isrequired="false" name="cmsForms_Demo" pre="" savevalue="Option 3" type="radio"/></pre> |
|      | <pre>value="Option 3" /&gt;<label class="formLabel" for="cmsForms_Demo_Option 3"><span>Option 3</span></label></pre>                                                             |
| 12   |                                                                                                    |
| 13   |                                                                                                    |

12. Click Done in the Form content, then Save or Publish from the App Ribbon.

## Hidden Field

With the use of a special script, hidden fields of information may be passed to a 3rd party website (user doesn't see). The Hidden Field uses the OnLoad Function field in the Forms Editor block with a special script created by developer. Contact your Titan Administrator for assistance.

| 🔓 Titan Forms          |                           | Cancel Done |
|------------------------|---------------------------|-------------|
| Text Box               | Hidden Field              |             |
| DropDown               | Field Name                |             |
| List Box               | Add to Email Subject Line |             |
| Check Box              |                           |             |
| o <b>─</b> Radio Group |                           |             |
| Hidden Field           |                           |             |

## File Submit Field

The File Submit Titan Form field allows a user to upload a file through your form on your website. The Form Submission Action must be POST to Titan, this allows you to select where to store those uploaded files.

![](_page_20_Picture_0.jpeg)

| Titan Forms        | Cancel Done                      |
|--------------------|----------------------------------|
| Text Box           | File Submit                      |
| DropDown           | Field Name                       |
| List Box           | Label                            |
| 년를 Check Box<br>년들 | Add to Email Subject Line  Width |
| ○ Radio Group      | Required Field                   |
| Hidden Field       | Error Message                    |
| File Submit        |                                  |

- 1. Place your cursor in form where you wish to add the File Submit field.
- 2. Click the Titan Forms Icon in the WYSIWYG tool.
- 3. Select the File Submit option. You may need to scroll to find it.
- 4. Enter the File Submit information.
- 5. Select Done to add File Submit field to form. The form's content screen will display.
- 6. Click Save or Publish from the App Ribbon.

# **Field Labels**

| LABEL                        | DESCRIPTION/USE                                                                                                    |
|------------------------------|----------------------------------------------------------------------------------------------------|
| Field Name                   | This is the name that is used in the database and on the spreadsheet report. Use a name that will represent the question, title, or label that you have added in your content. |
| Add to Email<br>Subject Line | If this is checked, the field name(s) for any selected fields built on the form will be added to email subject line.                                                           |
| CSS Class                    | The default value is automatically selected. You can change value if other CSS classes are listed in drop down.                                                                |
| Width                        | This is the setting for your field's width.                                                                                                    |
| Rows                         | This is the setting to allow for 1 or more rows within your text field.                                                                                                    |

![](_page_21_Picture_0.jpeg)

| DESCRIPTION/USE                                                                                                    |
|----------------------------------------------------------------------------------------------------|
| When checked, this setting will allow someone to select more than 1 value in your box.                                                                                                    |
| Check this box if your field will be required on your form.                                                                                                    |
| When the user doesn't fill out the field, this message will advise that this field is required.                                                                                                    |
| This is the value that will display on the website. This entry may include spaces.                                                                                                    |
| The value that will be assigned to the Display Value entered above and will be stored in the database. Spaces are not allowed.                                                                                                    |
| This is the function button to add your entered Display Value in the list.<br>When using a Drop Down or List Box, make your first entry "no selection"<br>or "none" to force user to select from list.                                                                                               |
| This is the function button to change your selected Display Value and<br>Database Value. When you click on the Display Value in the list, it will be<br>highlighted, and the function buttons Update Selection and Delete<br>Selection will be enabled. Make your change and click Update Selection. |
| This is the function button to delete your selected Display Value and<br>Database Value. When you click on the Display Value in list, it will be<br>highlighted, and the function buttons Update Selection and Delete<br>Selection will become enabled. Click on Delete Selection.                   |
| This is the function link to move your Display Value up in the list. When<br>you click on the Display Value in the list, it will be highlighted. Click on the<br>link for Move Up and Display Value will move one place up. Continue<br>clicking Move Up until it is in the desired location.        |
| This is the function link to move your Display Value down in the list. When<br>you click on the Display Value in the list, it will be highlighted. Click on link<br>for Move Down and Display Value will move one place down. Continue<br>clicking Move Down until it is in the desired location.    |
|                                                                                                    |